🚿 💫 名古屋大学附属图书馆检索指南 7. 校外的电子资源使用方法

## 7-1C 校外电子期刊-数据库的使用方法

在与名古屋大学签约的数据库中,有一部分电子资源(电子期刊、数据库等)在校外也能够享有与校内相同的访问权限。

- 此项服务适用于名古屋大学的在籍人员(在籍学生或职员)。
- 使用这些功能时,需要機構アカウント(THERS account)。
- 「情報連携推進本部 」<u>https://icts.nagoya-u.ac.jp/ja/services/thersaccount/ms365start.html</u>(日语)
- 根据数据提供方的契约内容,有部分电子资源无法在校外浏览使用。
- 访问电子资源时,请使用专用页面。接下来将介绍具体的使用方法。

※以下界面均为电脑展示页面。平板及手机等便携设备的展示界面会存在些许出入。

## <利用方法>

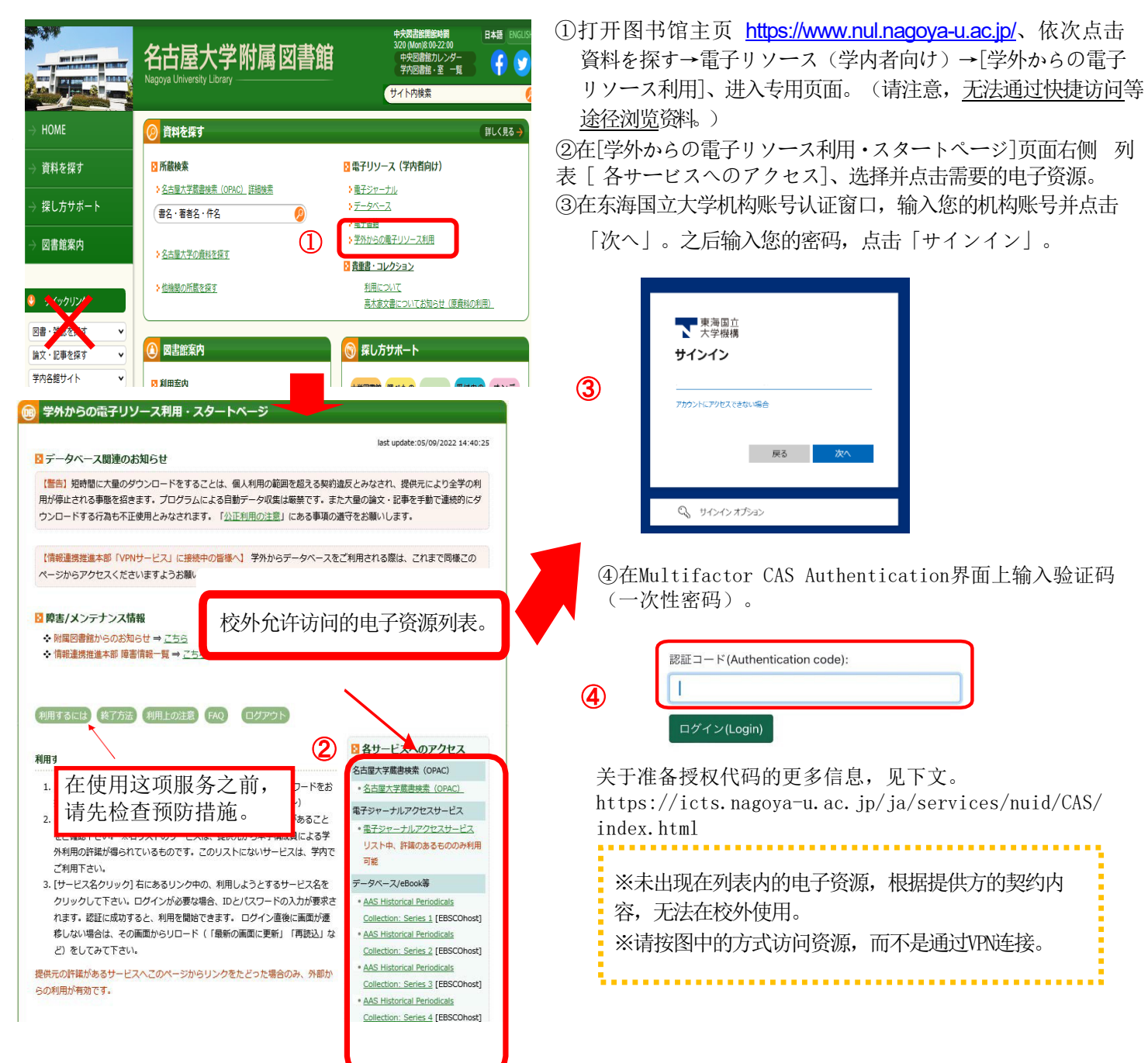

## < 使用校外电子资源(远程访问)完毕后>

①关闭电子资源的浏览界面。点击界面上的[ログアウト]、[ログオフ]、[閲覧終了]等按键。

(界面例: Maruzen eBook Library)

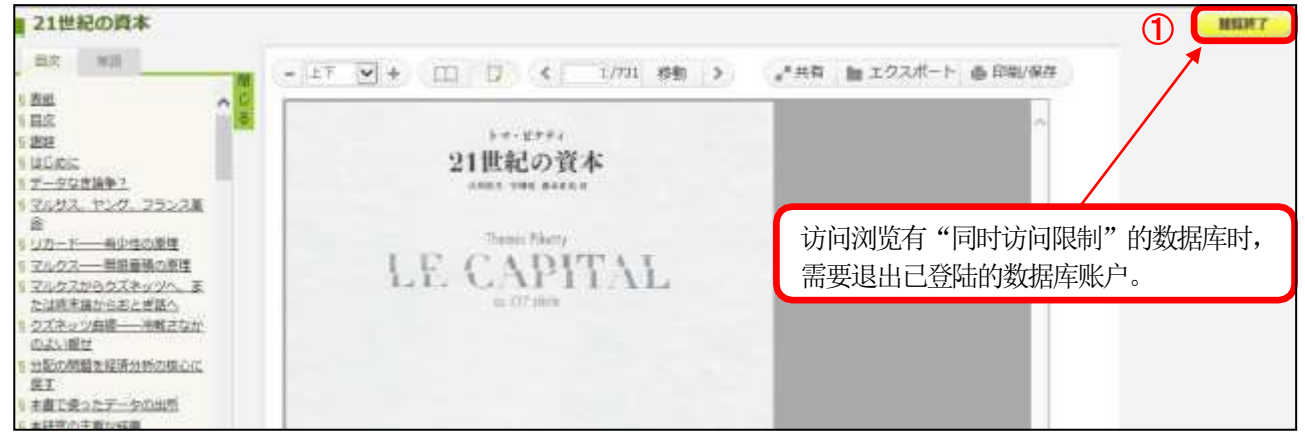

②退出代理服务账号。之后、在图书馆官网主页中依次点击 [学外からの電子リソース利用]、 [学外からの電子リソース利用]、 [学外からの電子リソース利用・スタートページ]、 [ログアウト],退出登录账户。

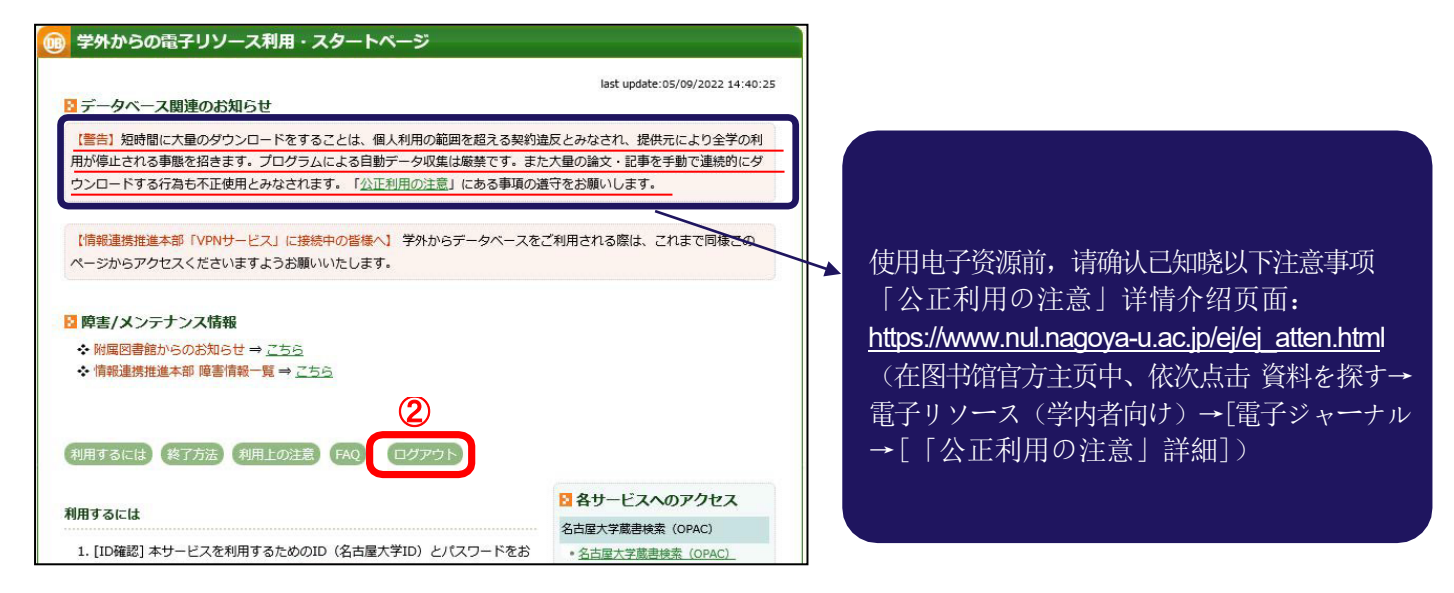

③将您的机构账号退出登陆。

在「学外からの電子リソース利用・ログアウト」页面中点击「機構アカウント のログアウト」

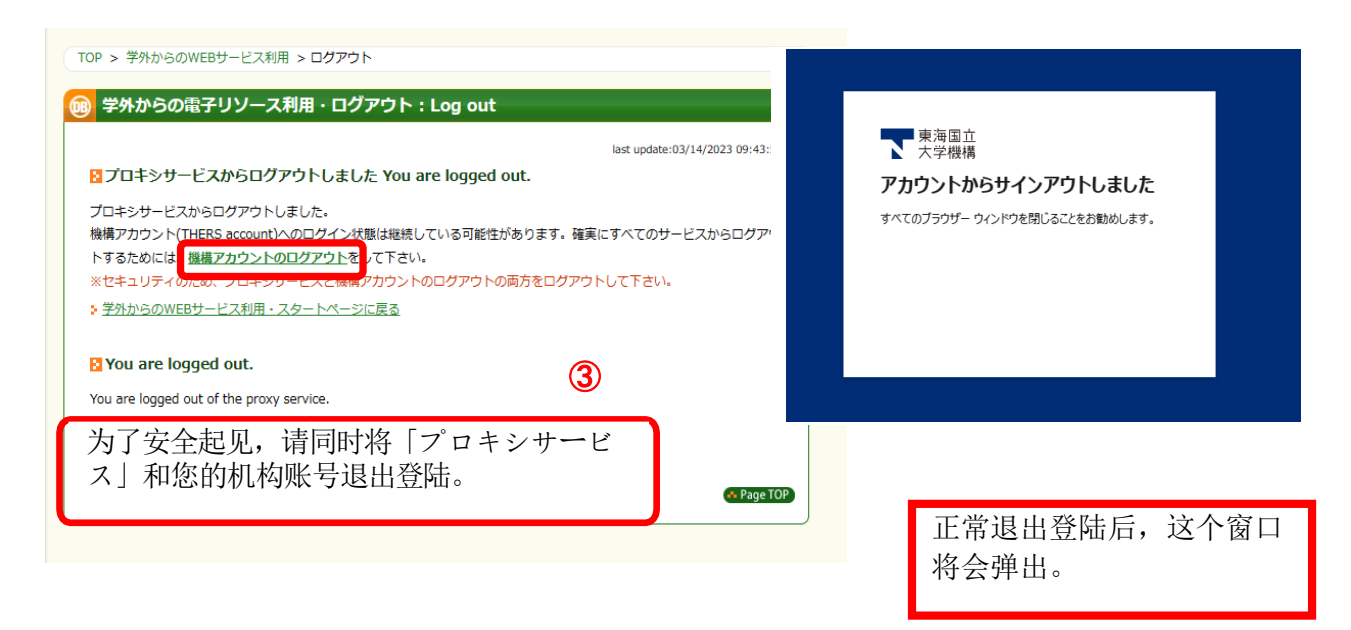